智能插座-GS302 使用说明书

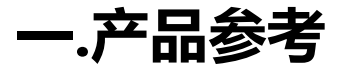

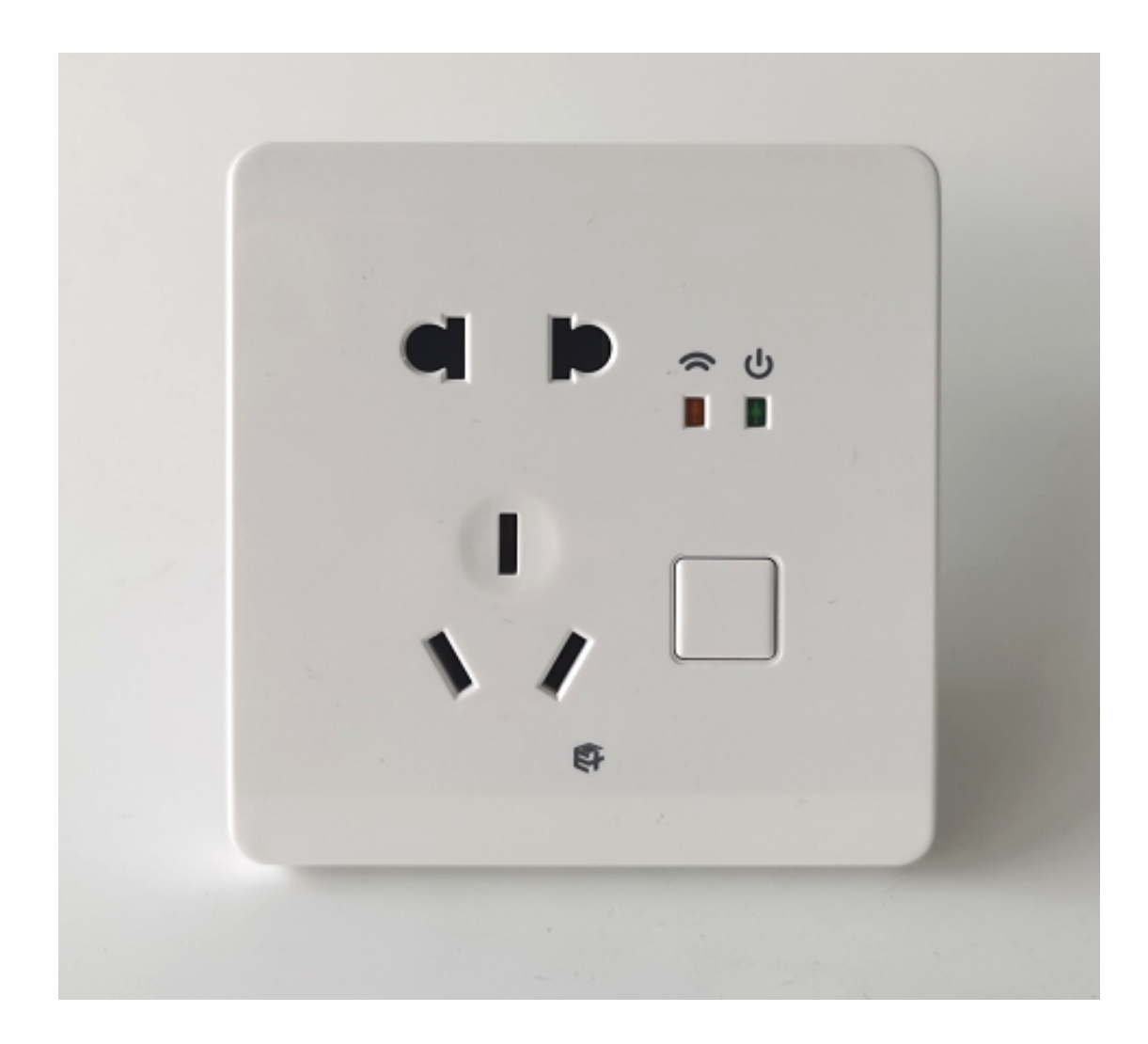

# 下载 APP 注册并登录 , 然后添加智能网关 (具体操作参考智能网关说明书)

# 二.智能插座 APP 添加流程

### A.APP 搜索设备

确保网关在线情况下,在 APP 界面点击配置设备-点击搜索添加,网关开始搜索 设备,智能插座设备上电

|              | 系统设置 |            | 1d | <    | 百      | 己置设备 |               |
|--------------|------|------------|----|------|--------|------|---------------|
| ④ 配置设备       |      |            | >  |      | E      |      | 0             |
| 器 设备管理       |      |            | >  |      | 白码添加   |      | 搜索添加          |
| ○°辅助功能       |      |            | >  | 其他设备 |        |      |               |
| ☑ 修改信息       |      |            | >  | 8    | 遥控器    |      | >             |
| E 常见问题       |      |            | >  |      | 智能网关   |      | >             |
| (i) 关于我们     |      |            | >  |      |        |      | $\rightarrow$ |
| ② 版本号        |      | 1.4.8.10   | >  | •    | 智能安防网关 |      | >             |
|              | 退出账号 |            |    |      | 万能遥控器  |      | >             |
|              |      |            |    | 0    | 小苹果    |      | >             |
|              |      |            |    |      |        |      |               |
| ♥ A<br>業業 房间 |      | с ф<br>к ф |    |      |        |      |               |

| <             |                                 | 授     | !索设备  | ŕ     |       | ╘ |
|---------------|---------------------------------|-------|-------|-------|-------|---|
| <b>5</b><br>使 | <b>04网关</b><br><sup>:</sup> 用网关 |       |       |       | 搜索    |   |
| È部(0)         | 照明(0)                           | 开关(0) | 窗帘(0) | 空调(0) | 其他(0) |   |

### B.设备定位以及添加

如果同时搜索多个设备情况下,可点击设备定位确认,插座设备指示灯会闪三下以提示定位成功,点击添加智能插座设备,添加成功后插座设备指示灯也会闪烁三下,同时 APP 也会提醒添加成功,表示添加设备成功。

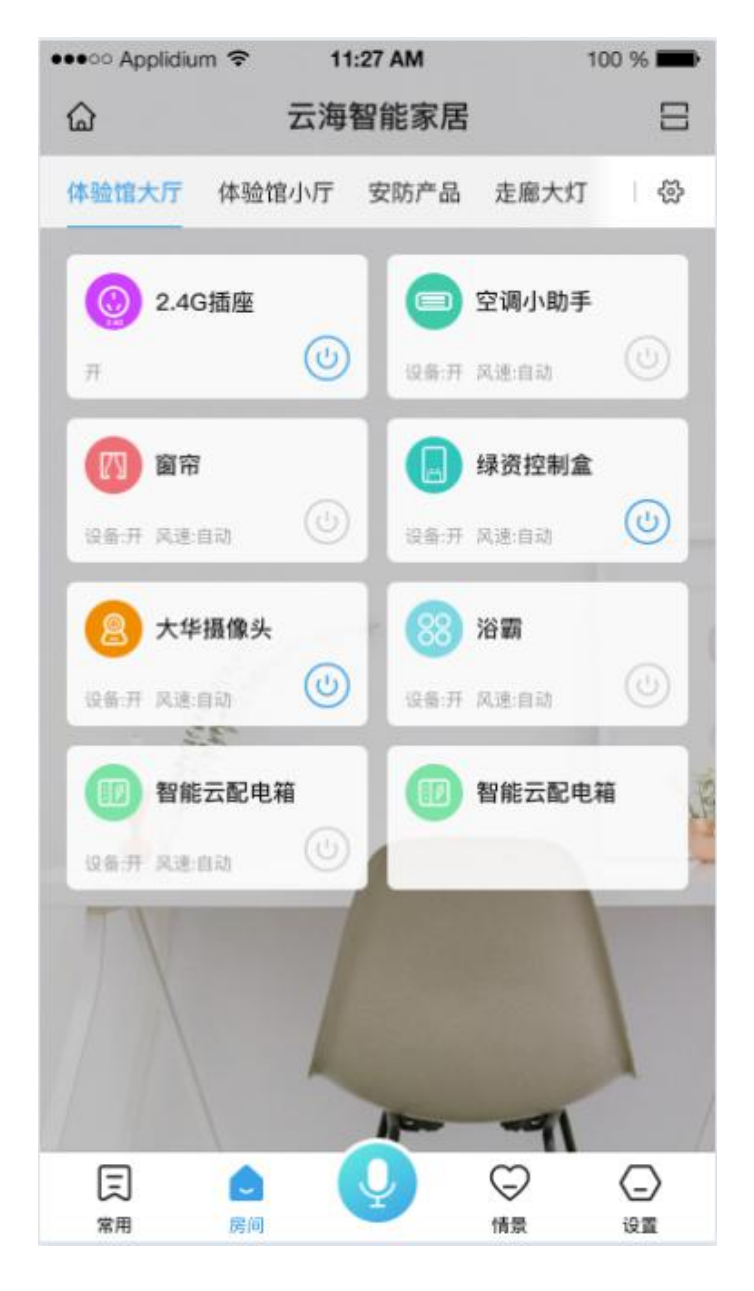

## C.网络/蓝牙操作设备

添加完设备,回到房间列表,打开智能插座操作界面,右上角可选择蓝牙(本

地)和网络两种控制方式。

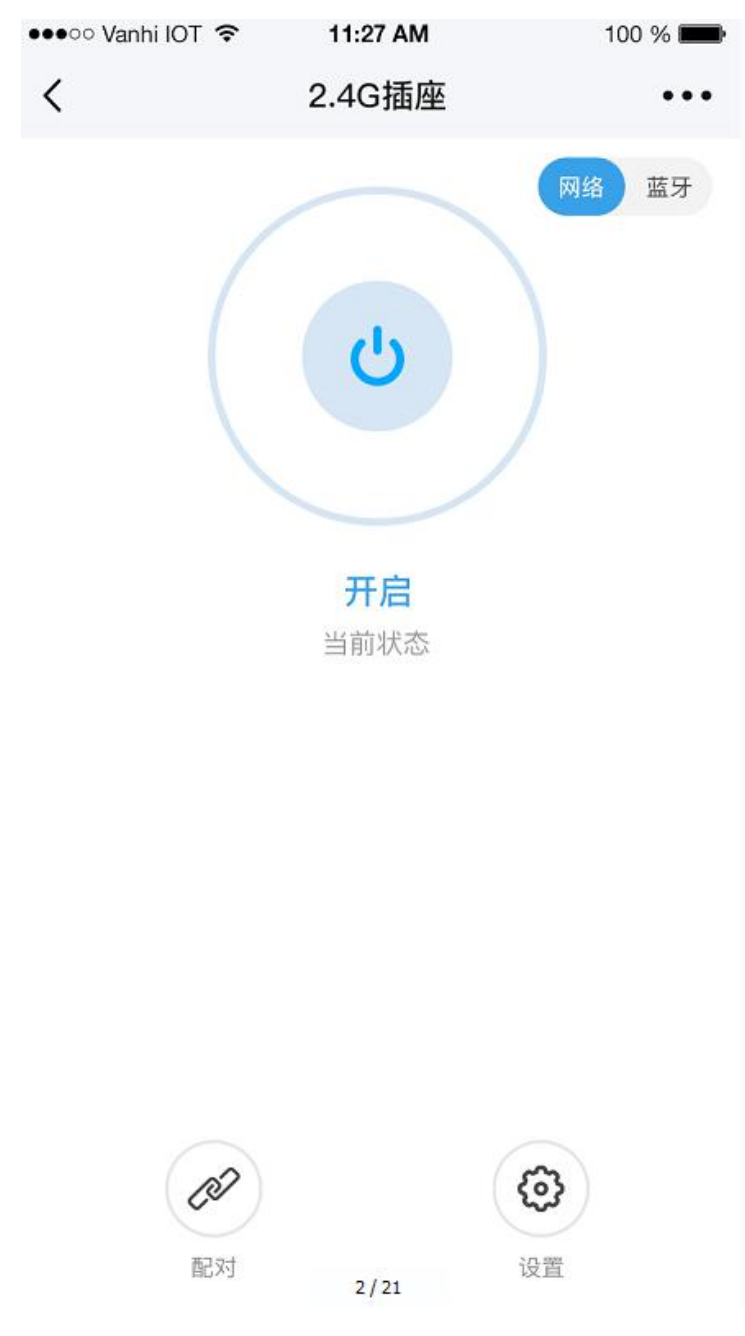

# D.定时功能

#### 点击智能插座页面点击右上角更多,可添加定时功能。

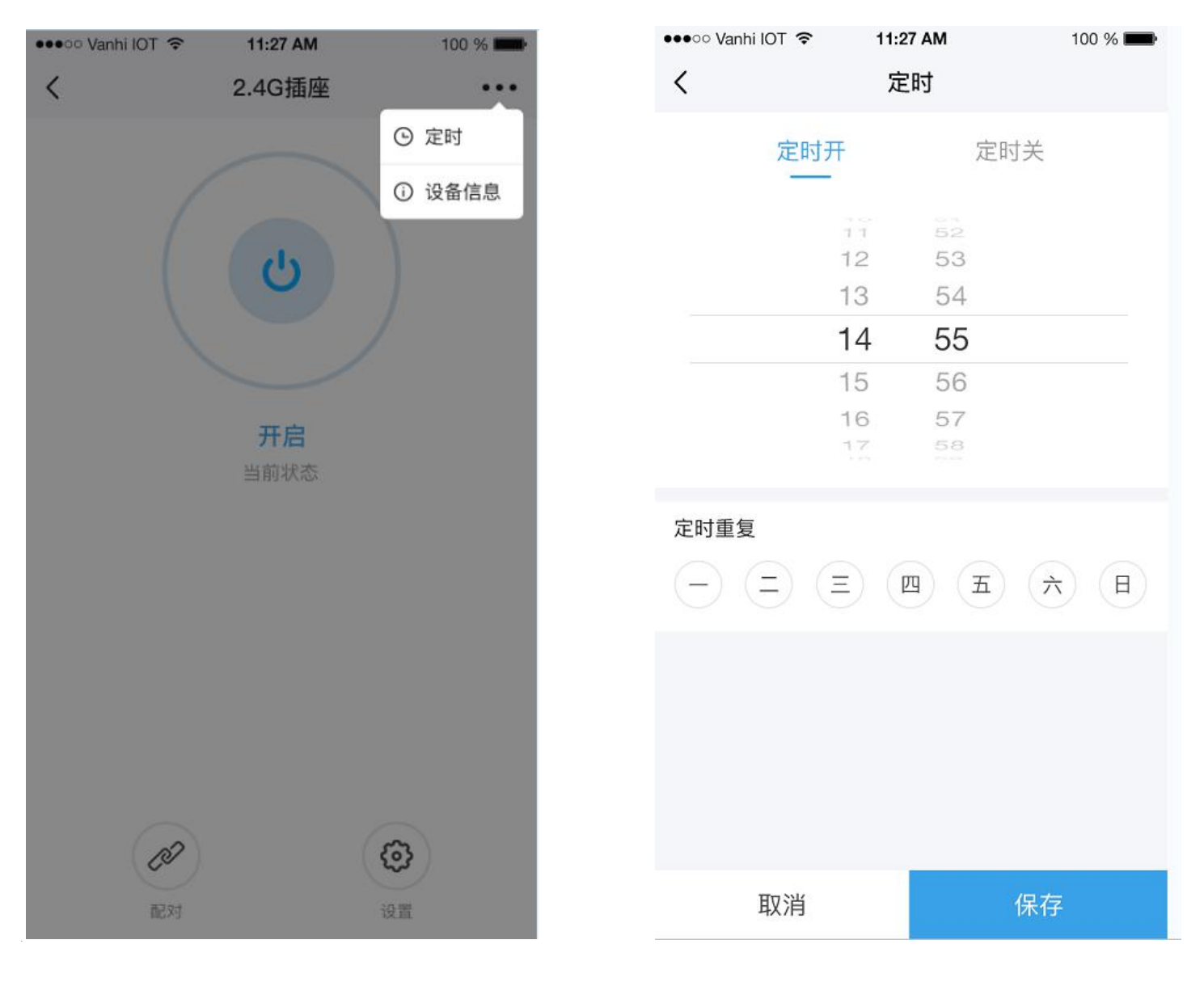

| 🐽 🕫 Vanhi IOT | 11:27 AM     | 100 % 💼                                                                                                    |
|---------------|--------------|----------------------------------------------------------------------------------------------------|
| <             | 定时           |                                                                                                    |
| 定时开           | 定时           | ·关<br>-                                                                                                    |
| 12            | 1 52<br>2 53 |                                                                                                    |
| 13            | 3 54         |                                                                                                    |
| 14            | 4 55         |                                                                                                    |
| 15            | 5 56         |                                                                                                    |
| 16            | 5 57         |                                                                                                    |
| 1             | 7 58         |                                                                                                    |
| 定时重复          | <u>n</u> z   | The second second se |
| 取消            | 5/21         | 保存                                                                                                    |

## E.智能插座添加情景模式

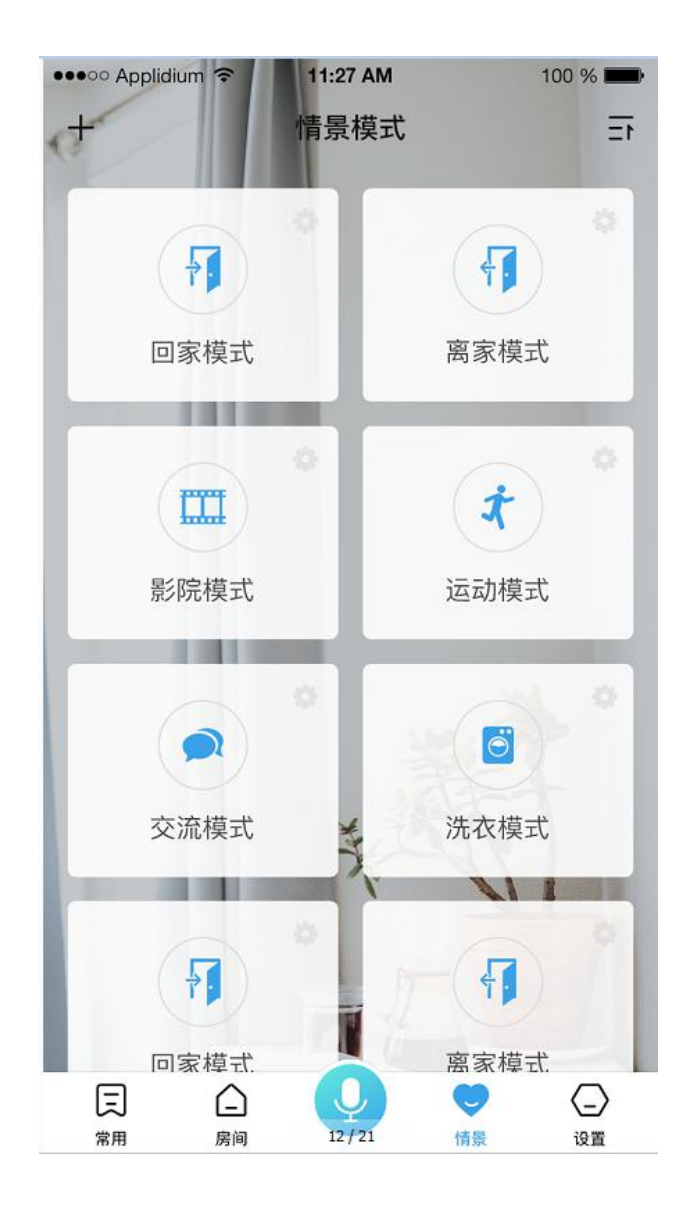

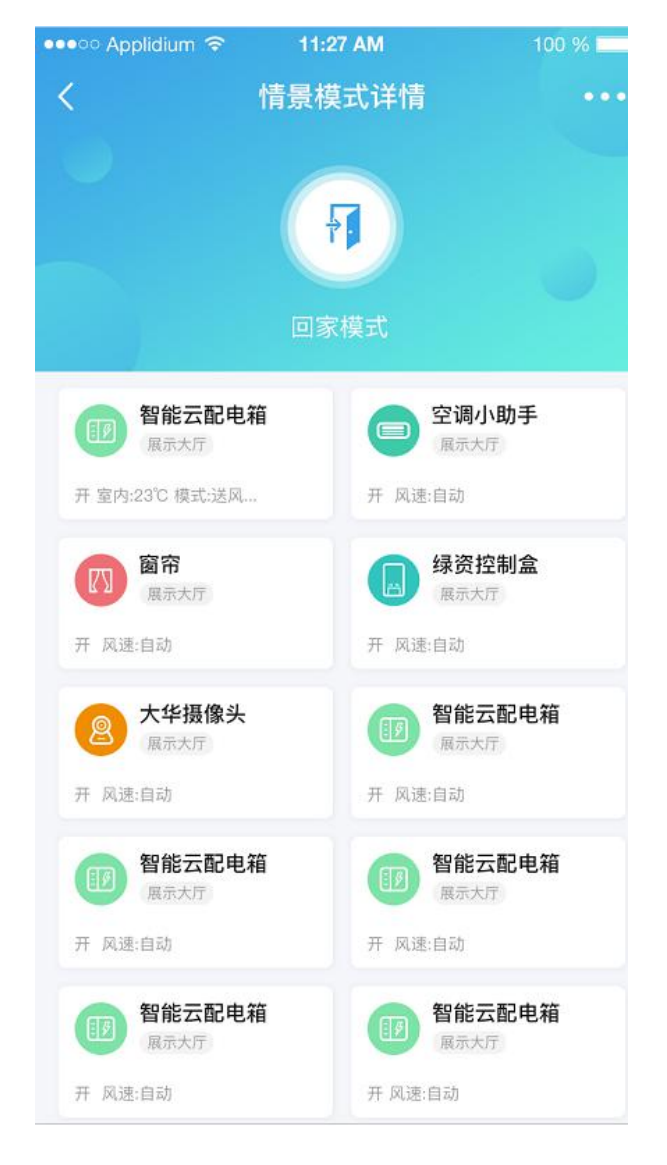

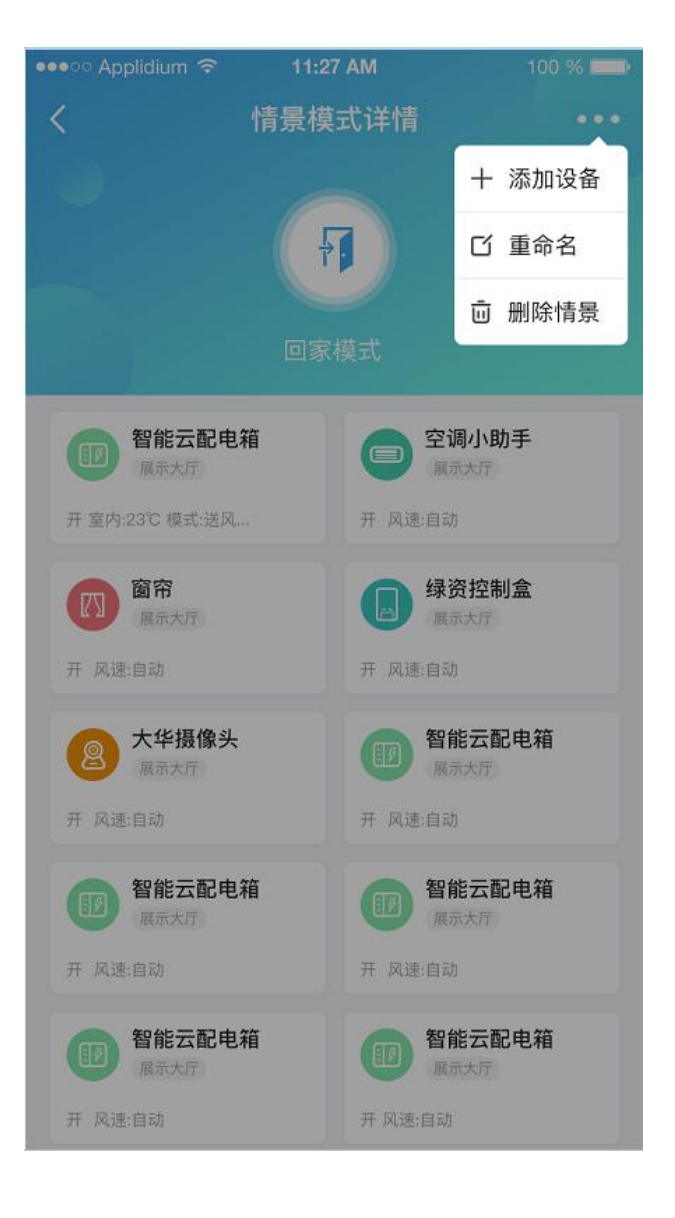

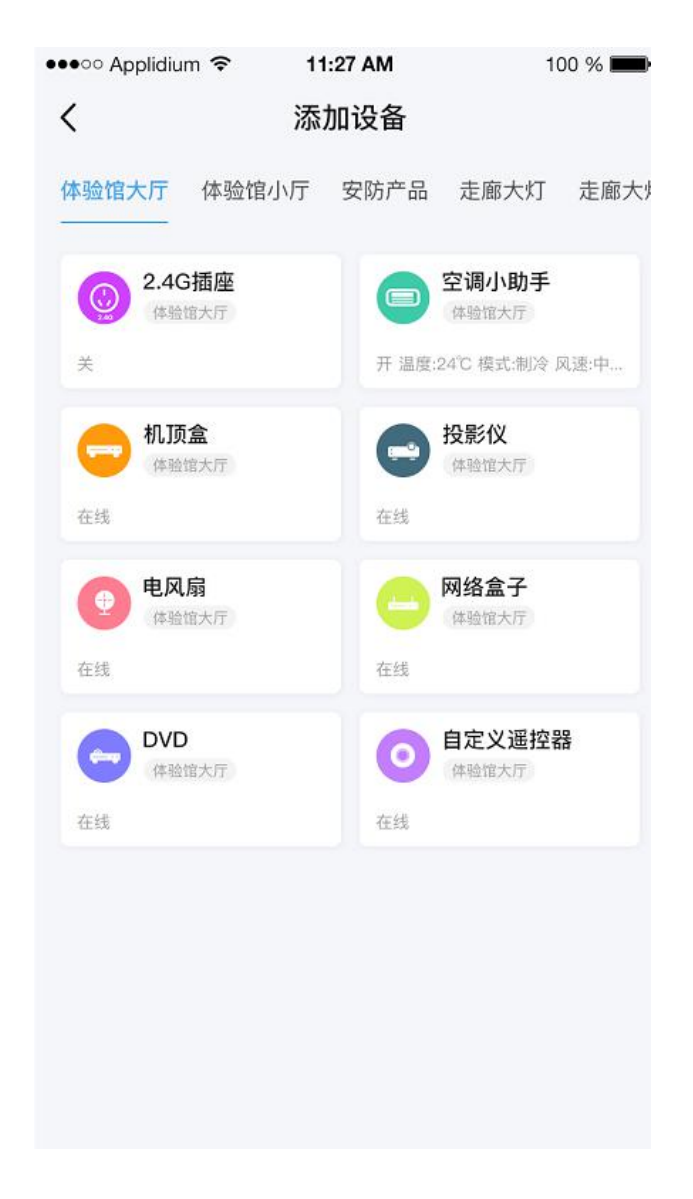

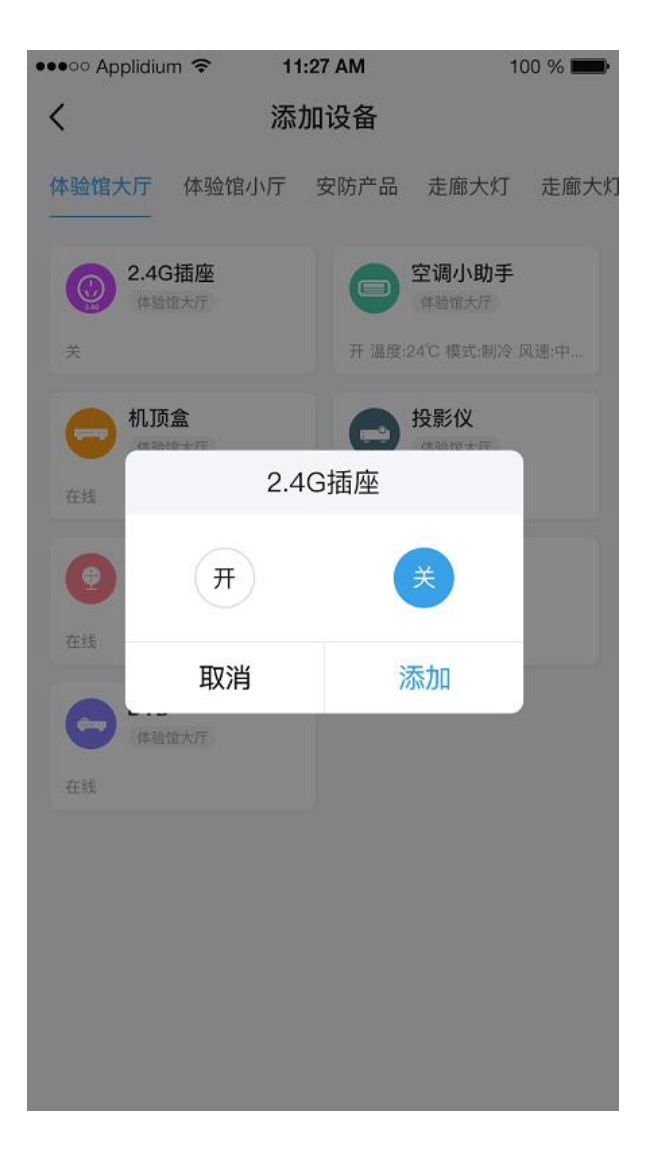

| 🐽 🗢 Applidium 🗢 | 11:27 AM | 10                        | 0 %  |
|-----------------|----------|---------------------------|------|
| <               | 添加设备     |                           |      |
| 体验馆大厅 体验馆小      | 厅 安防产品   | 走廊大灯                      | 走廊大灯 |
| 2.4G插座<br>体验馆大厅 | 0        | 空调小助手<br><sup>体验馆大厅</sup> |      |
| ×               | 在线       |                           |      |
|                 | 8        | 投影仪                       |      |
| 在线              | 2.4G插座   |                           |      |
| <b>9 </b>       |          | ¥                         |      |
| 取消              | 3        | 忝加                        |      |
| 体验馆大厅           |          |                           |      |
| 在线              |          |                           |      |
|                 |          |                           |      |
|                 |          |                           |      |
|                 |          |                           |      |
|                 |          |                           |      |
|                 |          |                           |      |
|                 | 17/21    |                           |      |

# F. 智能插座上电记忆以及温度保护设置

| 🚥 Vanhi IOT 🗢 | 11:27 AM | 100 % 💼 |
|---------------|----------|---------|
| <             | 设置       |         |
| 上电默认          |          | 记忆 >    |
| 温度保护          |          | 50°C >  |
|               |          |         |
|               |          |         |
|               |          |         |
|               |          |         |
|               |          |         |
|               |          |         |
|               |          |         |
|               |          |         |
|               |          |         |
|               |          |         |

| 👓 vanhi IOT 🗢 | 11:27 AM | 100 % <b>mm</b> r |
|---------------|----------|-------------------|
| <             | 设置       |                   |
| 上电默认          |          | 记忆 >              |
| 温度保护          |          | 50°C >            |
|               |          |                   |
|               |          |                   |
|               |          |                   |
|               |          |                   |
|               |          |                   |
|               |          |                   |
|               |          |                   |
|               | 上电默认     |                   |
|               | 记忆       |                   |
|               | 关        |                   |
|               | 开        |                   |

| ••••• Vanhi IOT |               | 100 % 💼 |
|-----------------|---------------|---------|
| <               | 设置            |         |
| 上电默认            |               | 记忆 >    |
| 温度保护            |               | 50°C >  |
|                 |               |         |
|                 |               |         |
|                 |               |         |
|                 |               |         |
|                 |               |         |
| 取消              | 温度保护(45℃–90℃) | 确定      |
|                 | 45<br>47      |         |
|                 | 48            |         |
|                 | 49            |         |
|                 | 50 °C         |         |
|                 | 51            |         |
|                 | 52            |         |
|                 | 01            |         |

### G.删除设备

房间列表找到智能插座图标,按显示选项,点击删除设备,删除成功后,设备指 示灯闪烁三下即删除成功

# 三.插座按键物理配对删除以及恢复出厂设置

#### A.物理配对

短按插座开关功能键 3 次,第 4 次长按 5 秒,插座指示灯快闪进入配对, 当绿色指示灯快闪状态表示进入了配对状态,可以进行配对

使用遥控器(蓝牙)进行配对(3+1),遥控器和插座配对成功后,插座会 开关三次,已配对的遥控器可以控制插座的开关

#### B.智能插座物理清除

将插座进入配对状态,使用遥控器(蓝牙)进行清除配对(5+1),全部清除使用 遥控器(蓝牙)进行清除配对(8+1)

#### C.恢复出厂设置

插座处于待机状态,短按插座功能按键 5 下第 6 下长按 5S